## CONCURSO PÚBLICO UNCISAL

## EDITAIS 02, 03 E 04/2014

## PASSO A PASSO PARA INSCRIÇÃO DE CANDIDATOS

- 1. Acesse o site do sistema de inscrição da UNCISAL: <u>http://concursopublico.uncisal.edu.br/Pages/home</u>
- 2. Digite seu CPF e senha nos campos indicados e clique em

| GERÊNCIA DE TECNOLOGIA DA I<br>CONCURSO PÚBLICO         | IENCIAS DA SAUDE DE ALAGOAS<br>NFORMAÇÃO                                                                                                    |  |
|---------------------------------------------------------|----------------------------------------------------------------------------------------------------|--|
| Realizar Login no <mark>Sistema</mark><br>Cpf<br>Senha  | PROCESSOS SELETIVOS EM VIGÊNCIA<br>Concurso Público para CARGOS DE NÍVEL<br>EUNDAMENTAL - UNCISAL 2014<br>E Concurso Público para CARGOS DE NÍVEL MÉDIO -<br>UNCISAL 2014 |  |
| ENTRAR<br>• Esqueci Minha Senha<br>• Quero me Cadastrar | Concurso Público para CARGOS DE NÍVEL SUPERIOR -<br>UNCISAL 2014     Concurso Público para DOCENTES - UNCISAL 2014                                                        |  |

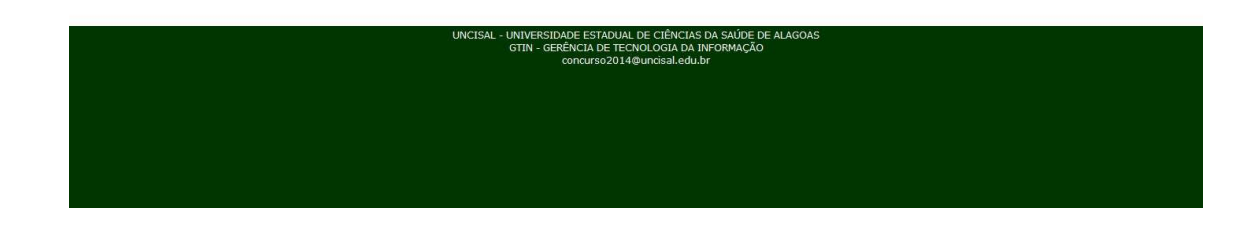

3. Clique no menu "Candidato" e no submenu abaixo "Realizar Inscrição"

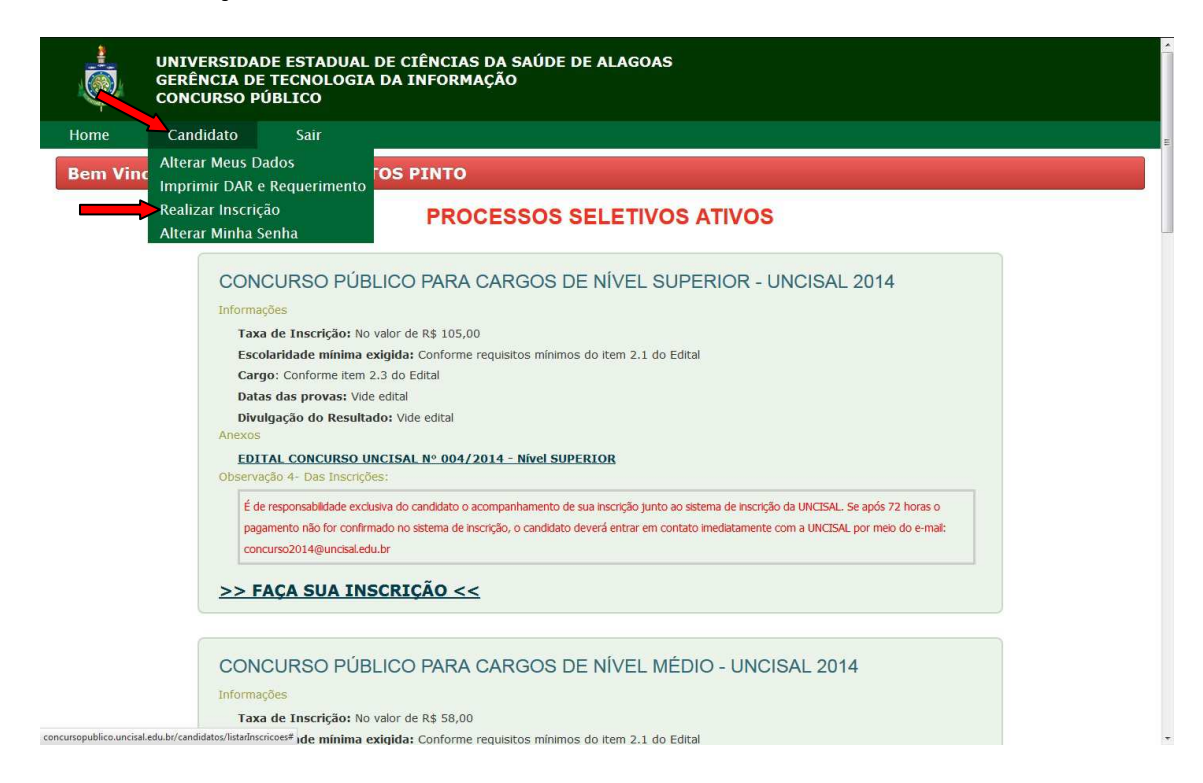

4. Escolha o concurso que você pretende se inscrever

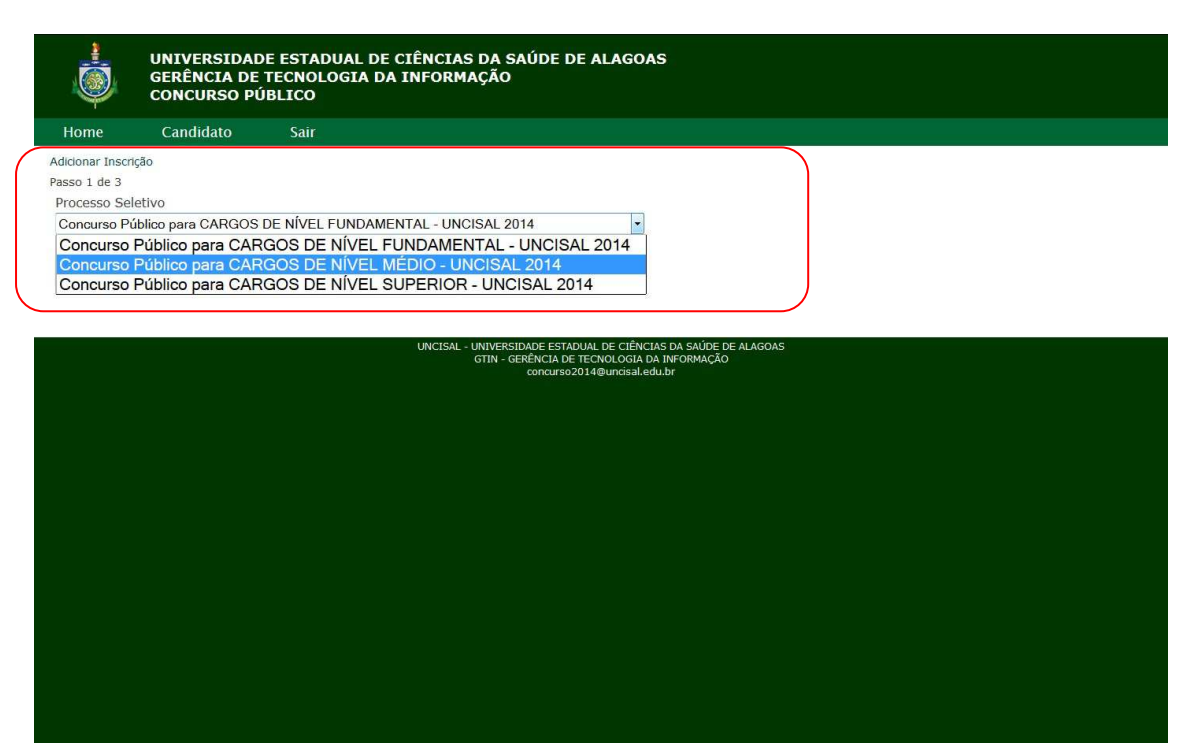

5. Preencha os dados solicitados de acordo com o cargo desejado e em seguida clique no botão "próximo"

|                                              | UNIVERSIDAD<br>GERÊNCIA DE<br>CONCURSO PÚ                           | E ESTADUAL DE CIÊNCIAS DA SAÚDE DE ALAGOAS<br>TECNOLOGIA DA INFORMAÇÃO<br>BLICO                                                                                                    |                                                                                                    |
|----------------------------------------------|---------------------------------------------------------------------|----------------------------------------------------------------------------------------------------|----------------------------------------------------------------------------------------------------|
| Home                                         | Candidato                                                           | Sair                                                                                                    |                                                                                                    |
| Adicionar Inscrig                            | ão                                                                  |                                                                                                    |                                                                                                    |
| Passo 2 de 3                                 |                                                                     |                                                                                                    |                                                                                                    |
| Candidato                                    |                                                                     |                                                                                                    | i                                                                                                    |
| -                                            |                                                                     |                                                                                                    |                                                                                                    |
| Cargo*                                       |                                                                     |                                                                                                    |                                                                                                    |
| 1. ASSISTEN                                  | ITE EM ADMINISTR                                                    | AÇÃO - GESTÃO. CH: 30 horas - MACEIÓ                                                                                                    | •                                                                                                    |
| É portador o<br>NÃO                          | de necessidade es<br>•                                              | ecial?*                                                                                                    | =                                                                                                    |
| Necessita a                                  | tendimento difere                                                   | nciado?*                                                                                                    |                                                                                                    |
| NAO                                          |                                                                     |                                                                                                    |                                                                                                    |
| Taxa de Inso                                 | rição, Desejo Soli                                                  | itar?                                                                                                    |                                                                                                    |
| ISENÇÃO                                      | Valor: R\$0,00*                                                     |                                                                                                    |                                                                                                    |
| © INTEGRA                                    | Valor: R\$58,00*                                                    |                                                                                                    |                                                                                                    |
| Estou cien<br>exigências co<br>hipótese algu | te de que a inscrição<br>nstantes no Edital,<br>ma, a sua alteração | vale, para todo e qualquer efeito, como forma de expressa conco<br>las quais não poderei alegar desconhecimento, em momento algu<br>, nos termos do subitem <b>3.6. (OPÇÃO PELO CARGO NÃO PODE</b> | ordância do candidato, com todas as condições, normas e<br>im. Uma vez confirmada a inscrição, não será permitida, em<br>E <b>SER ALTERADA)</b> |
| Proximo >>                                   |                                                                     |                                                                                                    |                                                                                                    |
| << Voltar                                    |                                                                     |                                                                                                    |                                                                                                    |

6. Em seguida confira se os dados estão corretos e clique no botão "confirmar inscrição"

| Adicionar Inscrição<br>Passo 3 de 3 | CONF                    |                                                            |  |
|-------------------------------------|-------------------------|------------------------------------------------------------|--|
| r <u></u>                           | CONF                    |                                                            |  |
|                                     |                         | IRMAÇÃO DE INSCRIÇÃO DO CANDIDATO                          |  |
|                                     | PROCESSO SELETIVO:      | Concurso Público para CARGOS DE NÍVEL MÉDIO - UNCISAL 2014 |  |
|                                     | CANDIDATO:              |                                                            |  |
|                                     | CARGO:                  | 1. ASSISTENTE EM ADMINISTRAÇÃO - GESTÃO. CH: 30 horas      |  |
| PORTADOR D                          | E NECESSIDADE ESPECIAL: | NÃO                                                        |  |
| ATE                                 | NDIMENTO DIFERENCIADO:  | NÃO                                                        |  |
| SOLICITOU                           | J ISENÇÃO DE PAGAMENTO: | NÃO                                                        |  |
|                                     | TAXA DE INSCRIÇÃO:      | INTEGRAL                                                   |  |
|                                     | VALOR DA INSCRIÇÃO:     | R\$ 58,00                                                  |  |

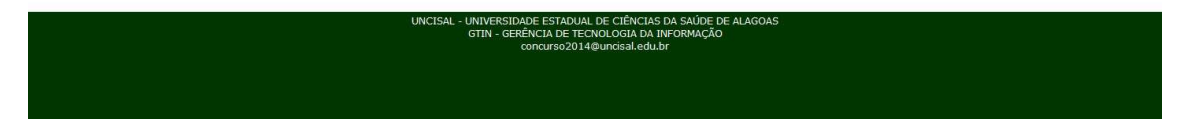

 Para gerar o boleto de pagamento clique no link "candidato" e no sublink "Imprimir DAR e Requerimento"

| Candidato Sair                                    |                                                                                                    |
|---------------------------------------------------|----------------------------------------------------------------------------------------------------|
| Alterar Meus Dados                                |                                                                                                    |
| Realizar Inscrição<br>Alterar Minha Senha         | PROCESSOS SELETIVOS ATIVOS                                                                                                  |
| CONCURSO PÚI                                      | BLICO PARA CARGOS DE NÍVEL SUPERIOR - UNCISAL 2014                                                                          |
| Informações                                       |                                                                                                    |
| Taxa de Inscrição: N                              | o valor de R\$ 105,00                                                                                                    |
| Escolaridade mínima                               | exigida: Conforme requisitos mínimos do item 2.1 do Edital                                                                  |
| Cargo: Conforme item                              | 2.3 do Edital                                                                                                    |
| Divulgação do Result                              | ado: Vide edital                                                                                                    |
| Anexos                                            |                                                                                                    |
| EDITAL CONCURSO<br>Observação 4- Das Inscriç      | UNCISAL Nº 004/2014 - Nível SUPERIOR<br>čes:                                                                                |
| É de responsabilidade exe                         | dusiva do candidato o acompanhamento de sua inscrição junto ao sistema de inscrição da UNCISAL. Se após 72 horas o          |
| pagamento não for confi<br>concurso2014@uncisal.e | rmado no sistema de inscrição, o candidato deverá entrar em contato imediatamente com a UNCISAL por meio do e-mai:<br>du.br |
| >> FAÇA SUA IN                                    | ISCRIÇÃO <<                                                                                                    |
|                                                   |                                                                                                    |
| CONCORSO POI                                      | DLICO FARA CARGOS DE NIVEL MEDIO - UNCISAL 2014                                                                             |
| True de Treesief et N                             | a valar da Bé E0.00                                                                                                    |
|                                                   |                                                                                                    |

8. Na parte inferior da tela irá aparecer o link Taxa de Inscrição "Clique Aqui"

|                                                                                                    | Distribuição de horário - manhã                                                                                                    |   |
|----------------------------------------------------------------------------------------------------|----------------------------------------------------------------------------------------------------|---|
|                                                                                                    | Distribuição de horário - tarde                                                                                                    |   |
|                                                                                                    | Retificação 003 - Edital UNCISAL 001/2014                                                                                                    |   |
|                                                                                                    | Lista de isentos deferidos                                                                                                    |   |
|                                                                                                    | Lista de isentos indeferidos                                                                                                    |   |
|                                                                                                    | Distribuição de Salas para Prova Escrita                                                                                                    |   |
|                                                                                                    | Total de inscritos por disciplina                                                                                                    |   |
|                                                                                                    | Observação 4- Das Inscrições:                                                                                                    |   |
|                                                                                                    | É de responsabilidade exclusiva do candidato o acompanhamento de sua inscrição junto ao sistema de inscrição da UNCISAL. Se após 72 horas o                                                                                                    |   |
|                                                                                                    | pagamento não for confirmado no sistema de inscrição, o candidato deverá entrar em contato imediatamente com a UNCISAL por meio do e-mait                                                                                                    |   |
|                                                                                                    | concurso2014@unctsal.edu.br                                                                                                    |   |
|                                                                                                    |                                                                                                    |   |
|                                                                                                    | <u>&gt;&gt; FAÇA SUA INSCRIÇÃO &lt;&lt;</u>                                                                                                    |   |
|                                                                                                    |                                                                                                    |   |
|                                                                                                    |                                                                                                    |   |
| CONCURSC                                                                                                    | PÚBLICO PARA CARGOS DE NÍVEL MÉDIO - UNCISAL 2014                                                                                                    |   |
| CONCURSC<br>DADOS DA INSCR<br>• Nº: 5957                                                                                                    | D PÚBLICO PARA CARGOS DE NÍVEL MÉDIO - UNCISAL 2014<br>IIÇÃO:<br>DOCUMENTOS PARA IMPRESSÃO:<br>• Comprovante de inscrição CLIQUE AQUI                                                                                                    |   |
| CONCURSC<br>DADOS DA INSCR<br>• Nº: 5957<br>• Data: 22/10/2                                                                                                    | PÚBLICO PARA CARGOS DE NÍVEL MÉDIO - UNCISAL 2014<br>IIÇão:<br>1014<br>DOCUMENTOS PARA IMPRESSÃO:<br>Comprovante de inscrição <u>CLIQUE AQUI</u><br>• Taxa de inscrição - DAR <u>CLIQUE AQUI</u>                                                                                                    |   |
| CONCURSC<br>DADOS DA INSCF<br>• Nº: 5957<br>• Data: 22/10/2<br>• Hora: 15:01:50<br>• Situação: FALT                                                                          | D PÚBLICO PARA CARGOS DE NÍVEL MÉDIO - UNCISAL 2014<br>NIÇÃO:<br>1014<br>A GERAR TAXA DE INSCRIÇÃO - DAR                                                                                                    | - |
| CONCURSC<br>DADOS DA INSCR<br>• N°: 5957<br>• Data: 22/10/2<br>Hora: 15:01:55<br>• Situação: FALT<br>• Cargo(s):                                                             | D PÚBLICO PARA CARGOS DE NÍVEL MÉDIO - UNCISAL 2014<br>IIÇão:<br>1014<br>A GERAR TAXA DE INSCRIÇÃO - DAR                                                                                                    |   |
| CONCURSC<br>DADOS DA INSCF<br>• N°: 5957<br>• Data: 22/10/2<br>• Hora: 15:01:50<br>• Situação: FALT<br>• Cargo(s):<br>• 1. ASSISTE<br>• Deficiência: NÃC                     | D PÚBLICO PARA CARGOS DE NÍVEL MÉDIO - UNCISAL 2014<br>LIÇÃO:<br>1014<br>A GERAR TAXA DE INSCRIÇÃO - DAR<br>INTE EM ADMINISTRAÇÃO - GESTÃO. CH: 30 HORAS                                                                                                    |   |
| CONCURSC<br>DADOS DA INSCF<br>• N°: 5957<br>• Data: 22/10/2<br>• Hora: 15:01:50<br>• Situação: FALT<br>• Cargo(s):<br>• 1. ASSISTE<br>Deficiência: NÃC<br>• Atendimento Di   | DPÚBLICO PARA CARGOS DE NÍVEL MÉDIO - UNCISAL 2014<br>LIÇÃO:<br>1014<br>A GERAR TAXA DE INSCRIÇÃO - DAR<br>INTE EM ADMINISTRAÇÃO - GESTÃO. CH: 30 HORAS<br>CHIERPENDADO: NÃO                                                                                                    |   |
| CONCURSC<br>NO: 5957<br>Data: 22/10/2<br>Hora: 15:01:54<br>Situação: FALT<br>Cargo(s):<br>0 LASSISTE<br>0 Deficiência: NÃC<br>Atendimento Di                                 | D PÚBLICO PARA CARGOS DE NÍVEL MÉDIO - UNCISAL 2014<br>ILIÇÃO:<br>1014<br>A GERAR TAXA DE INSCRIÇÃO - DAR<br>INTE EM ADMINISTRAÇÃO - GESTÃO. CH: 30 HORAS<br>Defenciado: NÃO                                                                                                    |   |
| CONCURSC<br>DADOS DA INSCR<br>• Nº: 5957<br>• Data: 22/10/2<br>• Hora: 15:01:55<br>• Situação: FALT<br>• Cargo(s):<br>• 1. ASSISTE<br>• Deficiência: NÃC<br>• Atendimento Di | PÚBLICO PARA CARGOS DE NÍVEL MÉDIO - UNCISAL 2014 RIÇÃO: 1014 A GERAR TAXA DE INSCRIÇÃO - DAR INTE EM ADMINISTRAÇÃO - GESTÃO. CH: 30 HORAS Ferenciado: NÃO                                                                                                    |   |
| CONCURSC<br>DADOS DA INSCR<br>NO: 5957<br>Hora: 15:01:50<br>Situação: FALT<br>Cargo(s):<br>o I, ASSISTE<br>Deficiência: NAC<br>Atendimento Di                                | DPÚBLICO PARA CARGOS DE NÍVEL MÉDIO - UNCISAL 2014<br>LIÇÃO:<br>1014<br>A GERAR TAXA DE INSCRIÇÃO - DAR<br>INTE EM ADMINISTRAÇÃO - GESTÃO. CH: 30 HORAS<br>Ferenciado: NÃO                                                                                                    | • |
| CONCURSC<br>DADOS DA INSCR<br>NO: 5957<br>Hora: 15:01:55<br>Situação: FALT<br>Cargo(s):<br>0 1. ASSISTE<br>Deficiência: NÃ<br>Atendimento Di                                 | PÚBLICO PARA CARGOS DE NÍVEL MÉDIO - UNCISAL 2014          trção:       DOCUMENTOS PARA IMPRESSÃO:         trão:       - Comprovante de inscrição clique aqui         a GERAR TAXA DE INSCRIÇÃO - DAR       - Cardo a de inscrição - DAR <u>Clique aqui</u> trenciado: NÃO       - Sestão. CH: 30 HORAS         rerenciado: NÃO       - Sestão. CH: 30 HORAS |   |

O sistema irá abrir uma nova janela no navegador com o boleto de pagamento. Depois é só imprimir e efetuar o pagamento.